# Беспроводной IP телефон

# iT122W

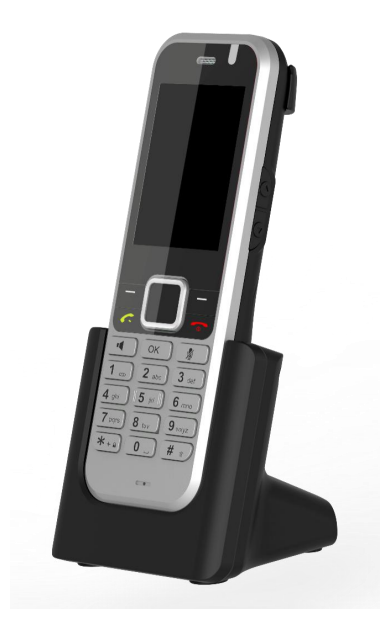

# Краткое руководство пользователя (V1.3) Для версии прошивки v1.1.16 и более поздних

# Комплектация

Полная комплектация устройства представлена ниже. Если в вашей упаковке содержится неполный комплект, обратитесь к Вашему системному администратору.

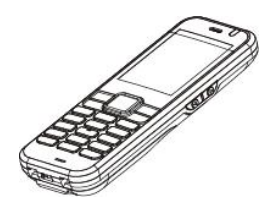

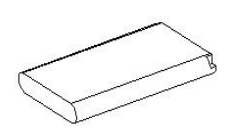

Трубка

Аккумулятор

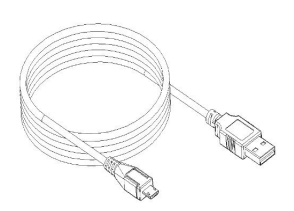

Зарядный кабель

Блок питания

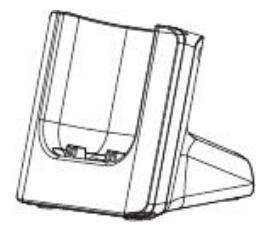

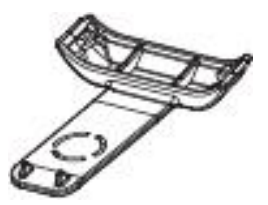

Зарядная база

Клипса на ремень

Краткое

руководство

пользователя

Краткое руководство

пользователя

Модели, представленные на упаковке, могут отличаться друг от друга. Комплектация IP-телефона, описанная выше, относится к модели устройства iT122W.

Рекомендуется Примечание: использование оригинальных или одобренных производителем аксессуаров. Использование оборудования сторонних производителей может приводить к снижению производительности телефона.

# Сборка устройства

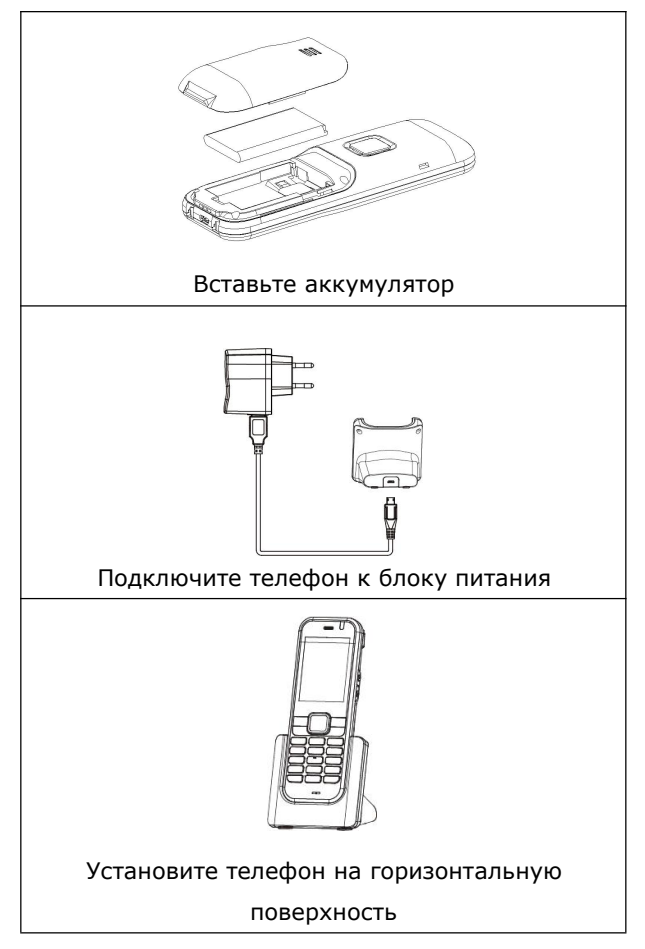

|             | Рекомендуется использование  |
|-------------|------------------------------|
|             | оригинального блока питания  |
| Примечание: | (5V/1000mA). Использование   |
|             | блоков питания сторонних     |
|             | производителей может         |
|             | привести к поломке телефона. |

# Начало работы

После установки аккумулятора нажмите кнопку

[ 🔍 ] для начала процесса инициализации.

По завершении загрузки, телефон готов к

использованию.

Вы можете управлять настройками телефона,

используя экранный или веб-интерфейс.

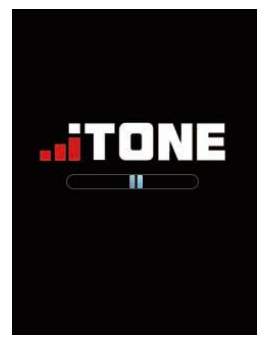

## Настройки сети:

В режиме ожидания нажмите программную клавишу **Меню**, выберите раздел **WLAN** и вы увидите список доступных Wi-Fi сетей. Выберите сеть, к которой хотите подсоединиться, введите пароль точки доступа и нажмите клавишу [<sup>OK</sup>] для установления соединения.

# Настройки телефона

# Настройка телефона через веб-интерфейс Доступ к веб-интерфейсу:

- Получите IP-адрес вашего устройства, нажав в режиме ожидания клавишу [<sup>▼</sup>]
- Введите полученный IP-адрес в поисковую строку браузера вашего компьютера (например: "http://192.168.0.100" or "192.168.0.100") и нажмите Enter.
- На странице авторизации введите пароль для доступа (по умолчанию пароль не требуется) и нажмите кнопку Login.

# **Доступ к настройкам аккаунта**: В блоке

Аккаунт выберите раздел SIP

# Параметры аккаунта:

| Enable    | Для активации/отключения       |
|-----------|--------------------------------|
| Account:  | аккаунта снимите/поставьте     |
|           | отметку в чекбоксе             |
| Status:   | Статус регистрации текущего    |
|           | аккаунта                       |
| Enable    | Выберите Enabled/Disabled для  |
| Register: | активации/деактивации аккаунта |
| Domain:   | Регистрационный сервер.        |
|           | Предоставляется провайдером    |
|           | (обязательное поле)            |
| User ID:  | Имя пользователя.              |
|           | Предоставляется провайдером    |
|           | (обязательное поле)            |
| Password: | Пароль. Предоставляется        |
|           | провайдером (обязательное      |
|           | поле)                          |
| User ID:  | ID пользователя.               |
|           | Предоставляется провайдером    |
| Display   | Имя, отображаемое при звонке   |
|           |                                |

#### Иконки статуса регистрации, отображаемые

#### на LCD-экране:

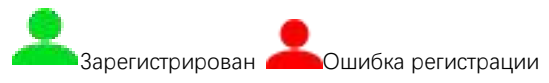

|             | Если у вас не получается   |
|-------------|----------------------------|
|             | зарегистрироваться или для |
|             | регистрации необходимы     |
| Примечание: | особые настройки,          |
|             | обратитесь к вашему        |
|             | системному администратору. |
|             |                            |

Настройка телефона через экранный интерфейс

**Доступ к настройкам аккаунта**: В режиме ожидания нажмите программную клавишу **Меню**, перейдите в раздел **Доп.настр.**, введите пароль (по умолчанию 123) и выберите пункт **Аккаунт.** 

|             | Подробное описание             |
|-------------|--------------------------------|
| Примечание: | параметров аккаунта            |
|             | приведено в предыдущем         |
|             | разделе <b>Настройка через</b> |
|             | веб-интерфейс.                 |

# Основные функции

#### Совершение вызова

В режиме ожидания наберите номер и нажмите клавишу [...].

#### Прямой IP-вызов

| В режиме ожидания введите IP-адрес, проставляя |                                      |
|------------------------------------------------|--------------------------------------|
| символ * (кл                                   | авиша 【*】) вместо точек, после чего  |
| нажмите клавишу [ 💽 ] .                        |                                      |
| Пример:                                        | Чтобы позвонить напрямую на IP-адрес |
|                                                | 192.168.0.8, в режиме ожидания       |
|                                                | наберите 192*168*0*8 и нажмите       |
|                                                | клавишу [ 💽 ] .                      |

# Приём вызова

| Нажмите клавишу | [ 🕋 ] во время входящего   |
|-----------------|----------------------------|
| вызова.         |                            |
|                 | Отклонить входящий вызов   |
|                 | можно, нажав клавишу       |
| Примечание:     | [ 💿 ] или программную      |
|                 | клавишу <b>Отклонить</b> . |

#### Завершение вызова

Нажмите клавишу [ 🔍 ] .

#### Повторный набор номера

Перейдите к журналу звонков, нажав клавишу

[ ] , выберите номер с помощью клавиш [ ] или [ ] , после чего снова нажмите [ ] .

#### Режим тишины во время разговора

Чтобы отключить звук микрофона во время

разговора, нажмите клавишу [ 🖉 ] .

Чтобы включить звук микрофона, нажмите

клавишу [🖉] повторно.

#### Удержание и возобновление вызова

#### Чтобы поставить вызов на удержание:

Во время вызова нажмите программную клавишу

Дополнительно, и в открывшемся меню

выберите опцию Удерж..

#### Чтобы снять вызов с удержания:

Нажмите программную клавишу **Дополнительно**, и в открывшемся меню выберите опцию **Возврат**.

#### Перевод вызова

Доступны следующие способы перевода вызовов:

## Перевод без уведомления

- Во время вызова нажмите программную клавишу Дополнительно, и в открывшемся меню выберите опцию Перевод, текущий вызов будет поставлен на удержание.
- Введите номер абонента, на которого вы хотите перевести вызов
- Нажмите программную клавишу Дополнительно, и в открывшемся меню выберите опцию Перевод.

#### Перевод с частичным уведомлением

- Во время вызова нажмите программную клавишу Дополнительно, и в открывшемся меню выберите опцию Перевод, текущий вызов будет поставлен на удержание.
- 2. Введите номер абонента, на которого вы

хотите перевести вызов, и нажмите клавишу

 Когда прозвучит сигнал дозвона, нажмите программную клавишу Дополнительно, и в открывшемся меню выберите опцию Перевод.

#### Перевод с уведомлением

- Во время вызова нажмите программную клавишу Дополнительно, и в открывшемся меню выберите опцию Перевод, текущий вызов будет поставлен на удержание.
- Введите номер абонента, на которого вы хотите перевести вызов, и нажмите клавишу
- Когда вызываемый абонент ответит на звонок, нажмите программную клавишу

**Дополнительно**, и в открывшемся меню выберите опцию **Перевод**.

## Переадресация вызовов

## Включение режима переадресации:

1. В режиме ожидания нажмите программную

клавишу **Меню**, перейдите к разделу Функции и выберите пункт Переадрес.

 Выберите желаемый тип переадресации:
Всегда --- Переадресуются все входящие вызовы без исключения.

Занято --- Входящие вызовы переадресуются только во время разговора.

**Нет ответа** --- Входящие вызовы переадресуются, если нет ответа в течение заданного временного промежутка.

- Введите номер, на который вы хотите переадресовывать вызовы. Для режима переадресации «Нет ответа» в поле Время укажите желаемый временной интервал до переадресации.
- Нажмите клавишу [<sup>OK</sup>] для сохранения настроек.

#### Режим конференции

- Во время вызова нажмите программную клавишу Дополнительно, и в открывшемся меню выберите опцию Конференция, текущий вызов будет поставлен на удержание.
- 2. Введите номер абонента, которого вы хотите

подключить к конференции, и нажмите клавишу [ .

- Когда подключаемый абонент ответит на звонок, нажмите программную клавишу Дополнительно, и в открывшемся меню выберите опцию Конференция. Режим трехсторонней конференции активирован.
- 4. Чтобы закончить конференцию, нажмите

клавишу [ 💿 ] . Все абоненты будут отсоединены.

#### Быстрый набор

#### Настройка клавиш быстрого набора:

- В режиме ожидания нажмите программную клавишу Меню, перейдите к разделу Контакты и выберите пункт Быстрый набор.
- Введите номера, которые будут привязаны к соответствующим цифровым клавишам.
- 3. Нажмите [OK] для сохранения настроек.

#### Использование клавиш быстрого набора:

В режиме ожидания нажмите клавишу, чтобы

набрать привязанный к ней номер.

#### Голосовая почта

Если в центре сообщений есть не прослушанные голосовые сообщения, на экране отображается иконка голосовых сообщений. При этом LED-индикатор заряда будет мигать красным.

#### Прослушивание голосовых сообщений:

- 1. В режиме ожидания зажмите клавишу [1 📼].
- Следуйте голосовым подсказкам для прослушивания сообщений.

# Пользовательские настройки

#### История звонков

- В режиме ожидания нажмите программную клавишу Меню и перейдите к разделу История. Для навигации по записям используйте клавиши [<sup>4</sup>] or [<sup>¶</sup>].
- Выбрав номер, вы можете совершить следующие действия:
  - Нажмите клавишу [ ] для совершения

вызова на выбранный номер.

Нажатие на программную клавишу Опции открывает дополнительные опции:

- Выберите Голосовой, чтобы совершить вызов на выбранный номер.
- Выберите Сообщение, чтобы отправить сообщение на выбранный номер.
- Выберите Доб в контакты, чтобы добавить выбранный номер в телефонный справочник.
- Выберите Доб в черный, чтобы добавить выбранный номер в черный список.
- Выберите Удалить, чтобы удалить выбранный номер.
- Выберите Удалить всё, чтобы удалить все записи из списка.

#### Телефонный справочник

## Добавление контакта:

- В режиме ожидания нажмите программную клавишу Контакты и выберите пункт Контакты.
- 2. Нажмите программную клавишу Опции, и в

открывшемся меню выберите опцию

Добавить, чтобы добавить новый контакт.

- Введите имя абонента в поле Имя, и номер в соответствующую строку.
- Нажмите клавишу [<sup>OK</sup>] для сохранения изменений.

#### Изменение контакта:

- В режиме ожидания нажмите программную клавишу Контакты и выберите пункт Контакты.
- С помощью клавиши [<sup>▲</sup>] или [<sup>♥</sup>] выберите запись для редактирования, нажмите программную клавишу Опции и выберите опцию Редакт.
- 3. Внесите необходимые изменения.
- Нажмите клавишу [<sup>OK</sup>] для сохранения изменений.

#### Удаление контакта:

- В режиме ожидания нажмите программную клавишу Контакты и выберите пункт Контакты.
- 2. С помощью клавиши [ ] или [ ] выберите

запись для редактирования, нажмите программную клавишу Опции и выберите опцию Удалить.

 На экране появится сообщение 'Удалить текущие контакты?'. Подтвердите удаление, нажав программную клавишу ОК.

|             | Добавление контактов также  |
|-------------|-----------------------------|
| Примечание: | доступно из журнала звонков |
|             | (см. Предыдущий раздел      |
|             | История звонков)            |

#### Регулировка громкости

- Нажатие клавиш ( ) или ( ) во время разговора позволяет контролировать громкость входящего сигнала в трубке / гром. связи / наушниках / ВТ.
- Нажатие клавиш (<sup>(()</sup>) или (<sup>()</sup>) в режиме ожидания или во время входящего вызова позволяет контролировать громкость звонка.

## Рингтоны

- В режиме ожидания нажмите программную клавишу Меню, перейдите к разделу
  Основные и выберите пункт Мелодия.
- С помощью нажатия на клавишу Вправо / Влево выберите желаемый сигнал звонка.
- 3. Нажмите [OK], чтобы сохранить настройки.

#### LED-индикация

Индикатор горит красным: режим зарядки Индикатор мигает красным: батарея разряжена / пропущенный вызов / новое сообщение Индикатор горит зеленым: батарея полностью заряжена

# Установка обновлений

# Обновление прошивки с помощью функции «по воздуху»:

 В режиме ожидания нажмите программную клавишу Меню, перейдите к разделу Доп.настр., введите пароль для доступа к расширенным настройкам (по умолчанию 123) и выберите пункт Обновление для установки обновлений.

- Когда обновления готовы к установке, нажмите программную клавишу Обновить, после чего начнется загрузка.
- После загрузки, нажмите программную клавишу Установить для установки обновлений.
- Во время установки обновления телефон несколько раз перезагрузится.

|             | Обновленное программное   |
|-------------|---------------------------|
|             | обеспечение должно        |
| Примечание: | поддерживать возможность  |
|             | подключения к сети общего |
|             | пользования.              |